## Toshiba E-Studio 6528A – Password Setting

## 1.Open Control Panel.

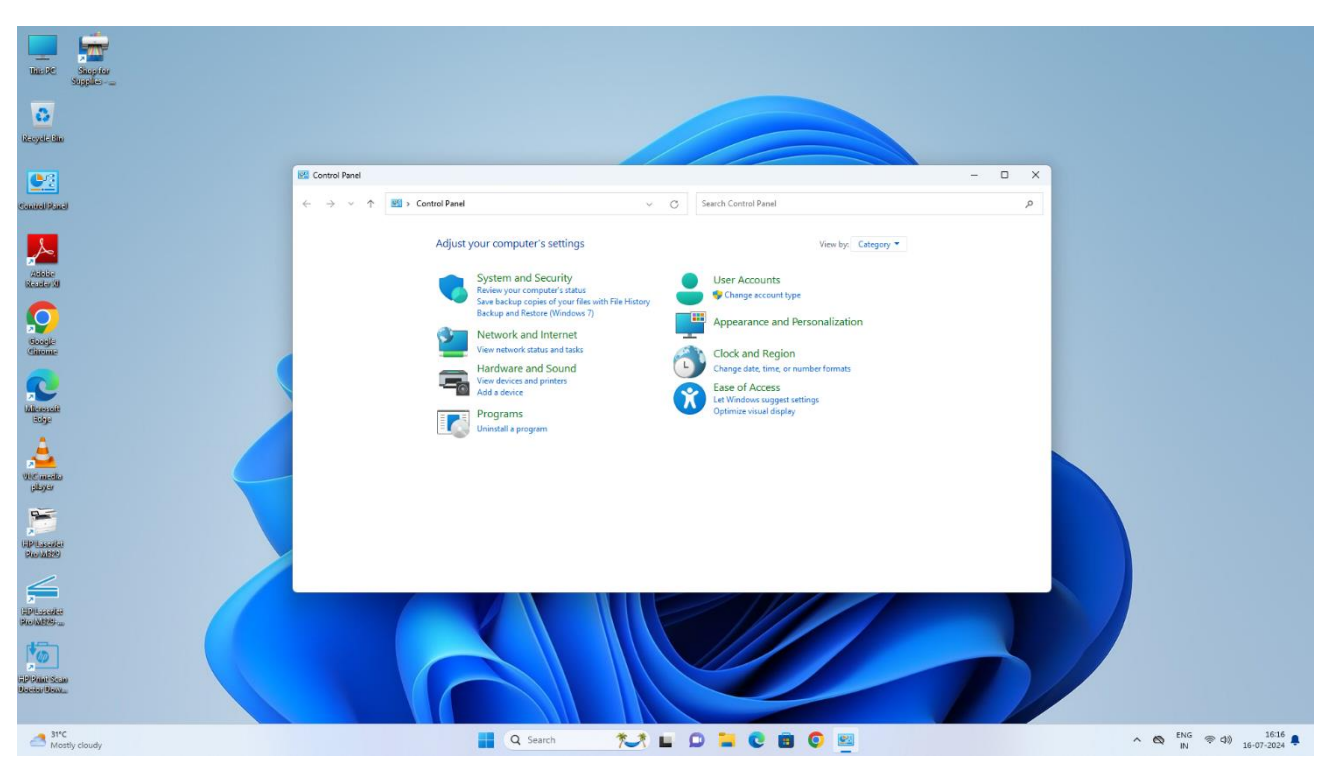

2.Click on View Devices & Printers

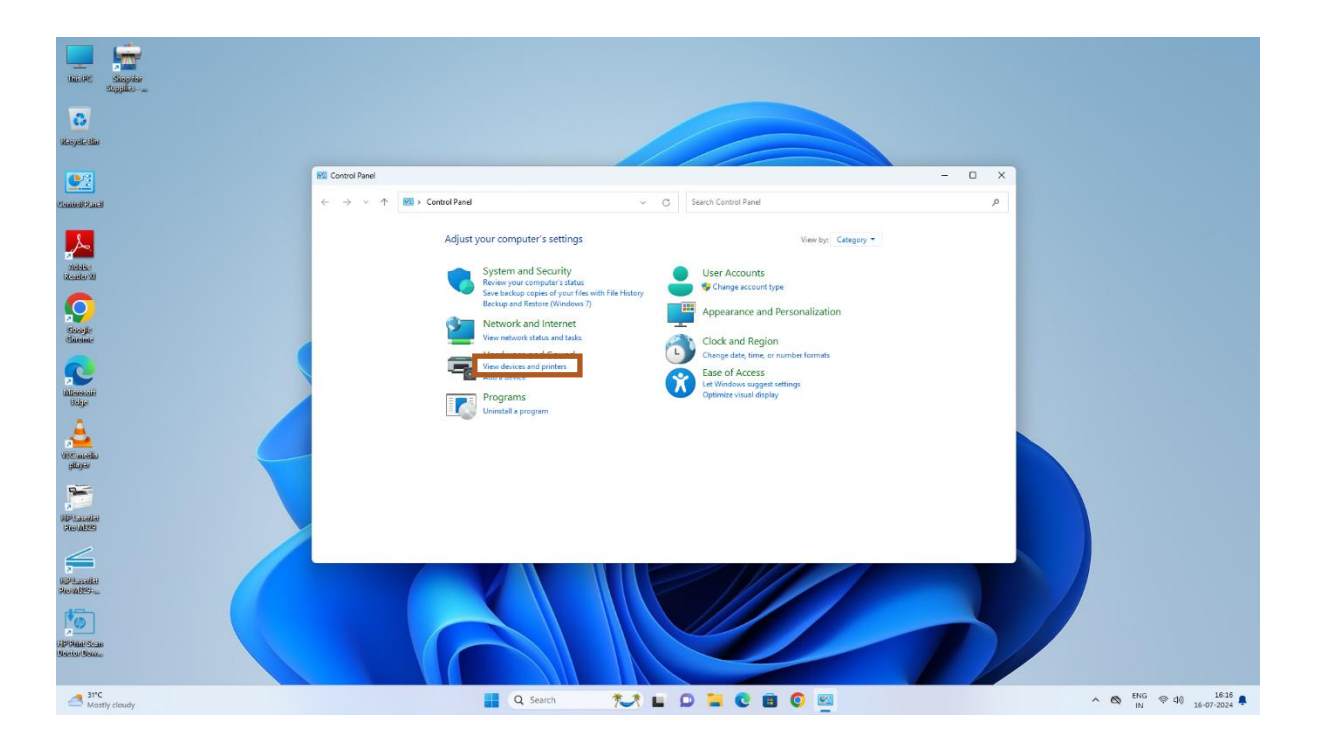

## 3. Then Click on **Printers & Devices**.

| ← Settings                                                                                      |                                                                                                    | - o × |
|-------------------------------------------------------------------------------------------------|----------------------------------------------------------------------------------------------------|-------|
| UT-TPT<br>Local Account                                                                         | Bluetooth & devices                                                                                                    |       |
| ▲     ×     ٩       ☆     Home     System       ③     Buetooth & devices                        | +<br>Add device                                                                                                    |       |
| Network & internet                                                                              |                                                                                                    |       |
| / Personalization                                                                               | View more devices                                                                                                    |       |
| Apps                                                                                            | Bluetooth Discoverable as "DESKTOP-OTE645" On                                                                                                    |       |
| Secounts                                                                                        |                                                                                                    |       |
| 3 Time & language                                                                               | m Devices                                                                                                    |       |
| 🖘 Gaming                                                                                        | Mouse, keyboard, pen, audio, displays and docks, other devices                                                                                                    |       |
|                                                                                                 |                                                                                                    |       |
| * Accessibility                                                                                 | Printers & scamers                                                                                                    |       |
| <ul> <li>★ Accessibility</li> <li>♥ Privacy &amp; security</li> </ul>                           | Printers & scanners<br>Preferences, stoubleshoot                                                                                                    |       |
| <ul> <li>★ Accessibility</li> <li>♥ Privacy &amp; security</li> <li>♥ Windows Update</li> </ul> | Printers & scanners     Printers & scanners                                                                                                    |       |
| X       Accessibility         Privacy & security         Windows Update                         | Printers & scanners     Preferences, troubleabloas     Mobile devices     Instantify scores your mobile devices from your nc     Constraint acameras, default image settings                                                                                                    |       |
| Accessibility     Privacy & security     Windows Update                                         | Printers & scanners     Printers & scanners     Printers & scanners     Printers & scanners     Printers & scanners     Mobile devices     instandy access your mobile devices from your PC     Carriers     Concesta carrens, default image settings     Concesta carrens, default image settings     Scanners     Mocuse     Buttow, mouse pointer speed, scaling     Scanners                                                                                                    |       |
| <ul> <li>Accessibility</li> <li>Privacy &amp; security</li> <li>Windows Update</li> </ul>       | Printers & scamers     Printers & scamers     Printers & scamers     Printers & scamers     Mobile devices     instantly access your mobile devices from your 7C     instantly access your mobile devices from your 7C     Cameras     Comeras     Comeras     Devices, mouse publice usered, screeling     Printers     Printers Intelling     Printers     Printers     P |       |
| <ul> <li>Accessibility</li> <li>Privacy &amp; security</li> <li>Windows Update</li> </ul>       | Printers & scanners       >         Implemented, traditional       >         Implemented, traditional       >         Implemented, traditional       >         Implemented contrast, default image settings       >         Implemented contrast, default image settings       > <tr< th=""><th></th></tr<>                                                                                                    |       |
| <ul> <li>Accessibility</li> <li>Privacy &amp; security</li> <li>Windows Update</li> </ul>       | Printers & scanners       >         Implementer, traditional devices from your rc       >         Implementers, default image settings       >         Implementers, default image settings       > <td< th=""><th></th></td<>                                                                                                    |       |

4. After Clicking on Printers & Scanners, the list of printers which is already installed in PC will appear on screen.

| ← Settings                                                |                                                                                         |                                  | - o ×                           |
|-----------------------------------------------------------|-----------------------------------------------------------------------------------------|----------------------------------|---------------------------------|
| Local Account                                             | Bluetooth & devices > Printers & scanners                                               |                                  |                                 |
| Find a setting Q.                                         | Add a printer or scanner                                                                | Refresh                          |                                 |
| A Home                                                    | HPD470D1 (HP LaserJet Pro M329)<br>Printer, Scanner                                     | Add device                       |                                 |
| System                                                    | HP LaserJet Pro M329 [7BC9C4]<br>Printer, Scanner                                       | Add device                       |                                 |
| Bluetooth & devices      Network & internet               | Brother DCP-87535DW series [b42200d43cc9] Multi Function Printer, Printer, Science      | Add device                       |                                 |
| Personalization                                           | Pinter NPIE7FEB2 (HP Laser/et M208dw)                                                   | Add device                       |                                 |
| Apps                                                      | HP Smart Tank 530 (009771)<br>Printer, Iniviet printer, Sanner                          | Add device                       |                                 |
| <ul> <li>Accounts</li> <li>Time &amp; language</li> </ul> | Brother DCP-875350W series (b422008b0cdb)     Malif Fundion Plater States               | Add device                       |                                 |
| 🐼 Gaming                                                  | HP Laseriet Tank MFP 1005W (85D0D6)     Mold Function Biology (85D0D6)                  | Add device                       |                                 |
| X Accessibility                                           | The printer that I want isn't listed Show Wi                                            | -Fi Direct printers Add manually |                                 |
| Windows Update                                            | HP Laserlet Pro M329<br>Not connected                                                   | >                                |                                 |
|                                                           | Microsoft Print to PDF                                                                  | >                                |                                 |
|                                                           | OneNote (Desktop)                                                                       | >                                |                                 |
|                                                           | Printer preferences                                                                     |                                  |                                 |
|                                                           | Let Windows manage my default printer                                                   | On 💽                             |                                 |
|                                                           | Download drivers and device software over metered connections<br>Data charges may apply | Off                              |                                 |
| Upcoming<br>Earnings                                      | 📕 Q. Search 🏾 🏷 🖬 💭 🐂 💽 🗃 💿 🕺 🙅                                                         |                                  | ∧ 🚳 <sup>ENG</sup> ⊕ ⊄0 16-17 💂 |

- 5. Click on the already installed Toshiba machine in the list.
- 6. After clicking on the machine, the properties and settings of the Toshiba Machine.

Click on the **Printing Preferences.** 

| Find a setting                                                      | C TOSHIBA Universal PS3<br>Printer status: Idle                                         | Remove |
|---------------------------------------------------------------------|-----------------------------------------------------------------------------------------|--------|
| Home System                                                         | Printer settings                                                                        |        |
| 8 Bluetooth & devices                                               | Open print queue                                                                        | C      |
| <ul> <li>Network &amp; internet</li> <li>Personalization</li> </ul> | Print test page                                                                         | P      |
| Apps                                                                |                                                                                         |        |
| Accounts                                                            | Run the troubleshooter                                                                  | Ċ      |
| Gaming                                                              | Printer properties                                                                      | C      |
| X Accessibility                                                     | Printing preferences<br>Orientation, page order, pages per sheet, borders, paper source | Č      |
| <ul><li>Privacy &amp; security</li><li>Windows Update</li></ul>     | Hardware properties                                                                     | C      |
|                                                                     | More devices and printers settings                                                      | C      |
|                                                                     |                                                                                         |        |

7. After selecting the Printing Preferences, Select the **Others** Option in Opened dialog box.

| rint Job:             | Original Danar Cizer                    |
|-----------------------|-----------------------------------------|
| Normal Drint V        | Original Paper Size:                    |
|                       | Letter (8 1/2 x 11")                    |
|                       | Print Paper Size:  Image Scale:         |
| I MARINA DIA          | Same as Original Size V 100 + %(25-400) |
| 7.                    | Paper Source:                           |
|                       | Auto ~                                  |
|                       | Paper Type:                             |
|                       | Plain (16-21lb.bond) V                  |
| 100%                  | Destination:                            |
| 1.2.3                 | Exit Tray ~ A4<br>A3                    |
| Settings              |                                         |
| Profile:              | Number of Copies: 1 (1-9999)            |
| None ~                | Orientation:                            |
| Save Profile Delete   | Portrait     Candscape                  |
| Rules Based Printings |                                         |
| Restore Defaults      |                                         |

8. Enter your department password in **Department Code** Section then click on apply and select **Ok**.

| Basic Finishing Paper Handling | Image Quality         | Effect          | Others   | Templates                               |                                                |          |
|--------------------------------|-----------------------|-----------------|----------|-----------------------------------------|------------------------------------------------|----------|
| Print Job:                     | Defaul                | t Menu          | Setting: |                                         |                                                |          |
| Normal Print 🗸                 | Basic                 |                 | ~        |                                         | <u>&gt; Top/</u>                               | Access   |
|                                | Toner Sav<br>Do not P | /e<br>rint Blan | ik Pages | Letterhead<br>Off<br>On (For<br>On (For | Print Mode<br>2-Sided printin<br>all printing) | g only)  |
|                                |                       | ommuni          | ication  |                                         | SNMP                                           | Settings |
|                                |                       | Output          | Device   | s                                       | Add                                            | Printer  |
| 100%<br>Letter                 |                       | Custo           | om Pape  | er Size                                 |                                                |          |
| 1.2.3                          | User name (           | Alias):         | IIT-     | ТРТ                                     |                                                |          |
| Settings                       | Department            | Code:           |          |                                         |                                                |          |
| Profile:                       | Hide Dep              | artment         | t Code(  | Z)                                      |                                                |          |
| None ~                         | Project Cod           | e(K):           |          |                                         |                                                |          |
| Save Profile Delete            | Custom Set            | tings File      | e:       | Import                                  | t                                              | Export   |
| Rules Based Printings          |                       |                 |          |                                         |                                                |          |

9. After clicking on ok, you can start to use your printer.